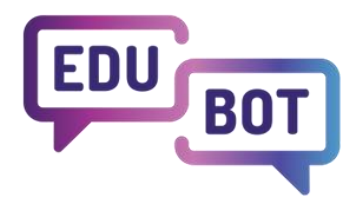

## Podręcznik STUDENTA

2022-1-HU01-KA220-SCH-000088299 I 2024

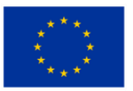

Co-funded by the European Union

Finansowane przez Unię Europejską. Jednakże wyrażone poglądy i opinie należą wyłącznie do autorów i niekoniecznie odzwierciedlają poglądy Unii Europejskiej lub Europejskiej Agencji Edukacji i Kultury (EACEA). Ani Unia Europejska, ani EACEA nie ponoszą za nie odpowiedzialności.

## Podręcznik studenta

## Treść

| Gdzie i jak można go używać?                                           | 3  |
|------------------------------------------------------------------------|----|
| Rejestracja indywidualna                                               | 3  |
| Rejestracja przez zaproszenie                                          | 5  |
| Dostęp                                                                 | 6  |
| Zapomniane hasło                                                       | 7  |
| Edytuj profil                                                          | 8  |
| Wybór języka                                                           | 9  |
| Dołącz do grupy                                                        | 10 |
| Zarządzanie moimi grupami                                              | 11 |
| Zarządzanie członkostwem w grupie                                      | 12 |
| Nauka, uruchamianie, przełączanie się między przedmiotami w grupie     | 14 |
| Proces uczenia się w pigułce - kolejne zadanie, zła odpowiedź, wyjście | 15 |
| Przechodzenie między zadaniami, wyjście                                | 16 |
| Gra ramowa                                                             | 16 |
| Wyjście podczas procesu uczenia się                                    | 19 |
| Koniec nauki - pomyślne ukończenie trasy (programu nauczania)          | 20 |
| Wyniki                                                                 | 20 |
| Wyjście z aplikacji                                                    | 21 |
| Usuwanie konta                                                         | 22 |
|                                                                        |    |

## Gdzie i jak można go używać?

| CLASSY<br>DIGITAL EDUCATION | Teachers | All users | Parents | Results    | EDUBO | T chatboard  |         |             |         |                 | Notifications |
|-----------------------------|----------|-----------|---------|------------|-------|--------------|---------|-------------|---------|-----------------|---------------|
|                             |          |           |         |            | Stud  | lent apps: 🌀 | Browser | 📫 10S       | 🛋 Andr  | oid             |               |
|                             |          |           | Pu      | ublic grou | ips   | Manage gro   | ups     | Family conn | ections | Student's manua | al            |
| Search                      |          |           | Q       | Sear       | ch    |              |         |             |         |                 |               |

Aplikacja może być używana na platformach Android, iOS i Windows. Aplikacje można pobrać z menu "Wszyscy użytkownicy":

Można korzystać z wielu aplikacji, nie trzeba wybierać między nimi. Po zalogowaniu się w dowolnym momencie, na dowolnym urządzeniu, można kontynuować pracę od miejsca, w którym została przerwana.

## Rejestracja indywidualna

Przy pierwszym logowaniu należy zarejestrować się w aplikacji.

1. Wybierz fioletowy przycisk "Zarejestruj" na ekranie.

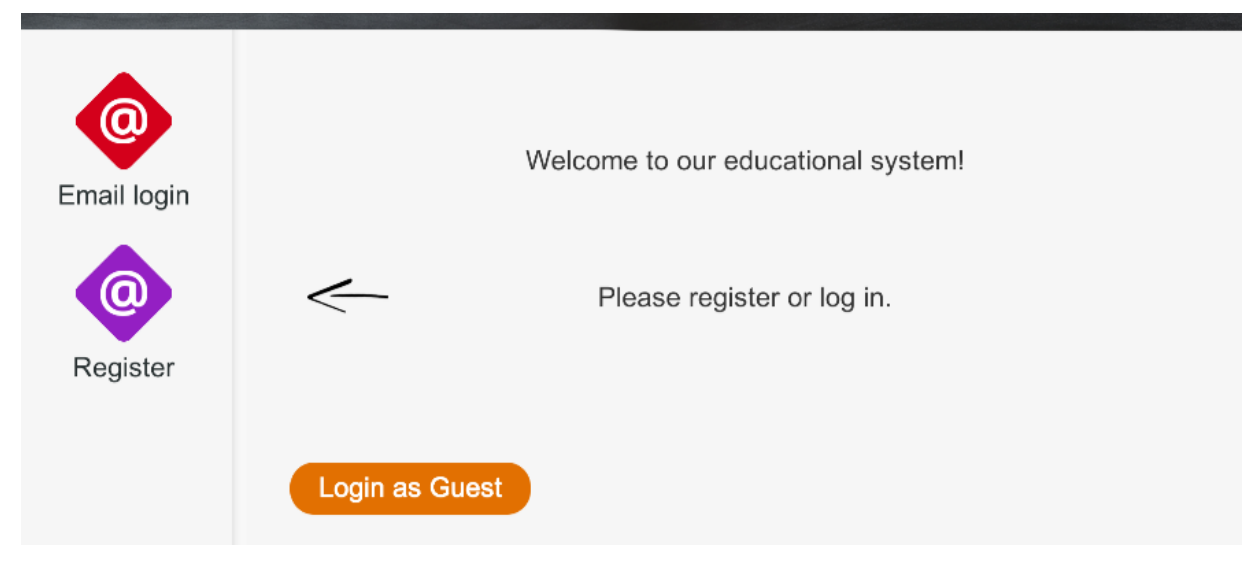

- 2. Na następnym ekranie wybierz :
  - a. Twój adres e-mail
  - b. i wybrane przez siebie hasło
  - c. potwierdź hasło () w dolnym polu!

| Email login | Please introduce your<br>Password<br>Retype password | Begister |  |
|-------------|------------------------------------------------------|----------|--|
| Register    | Login as Guest                                       | Register |  |

3. Ważne! Zapamiętaj hasło, ponieważ będziesz go potrzebować później!

Naciśnij zielony przycisk "zarejestruj się"! Otrzymasz następującą wiadomość (oczywiście z Twoim adresem e-

| 0                  | Please introduce your egy.diak.lthp@gmail.com                                                                                             |
|--------------------|----------------------------------------------------------------------------------------------------|
| Email login        | Password ******                                                                                                    |
|                    |                                                                                                    |
| Your re<br>email-  | egistration was successful! We sent a confirmation to the provided address, Click on the link therein to finish the registration process. |
| Your re<br>email-a | egistration was successful! We sent a confirmation to the provided address, Click on the link therein to finish the registration process. |

Jeśli wszystko zostało wykonane poprawnie (wprowadzono prawidłowy adres e-mail i oba wprowadzone hasła są zgodne), należy potwierdzić rejestrację.

Należy to zrobić za pośrednictwem własnego konta e-mail (które zostało wcześniej podane).

- 1. Zaloguj się na swoje konto e-mail
- 2. Otrzymałeś wiadomość e-mail dotyczącą rejestracji. Kliknij łącze w wiadomości e-mail.
- 3. Po potwierdzeniu zostaniesz przekierowany do interfejsu administracyjnego, gdzie zostaniesz poproszony o zaakceptowanie oświadczenia o ochronie prywatności. Po wykonaniu tej czynności pojawi się okno informujące o pomyślnej rejestracji.
- 4. Możesz teraz zalogować się do aplikacji za pomocą wprowadzonego adresu e-mail i hasła.

| CLASSY English |                                                                                     | Registratio |
|----------------|-------------------------------------------------------------------------------------|-------------|
|                | Security                                                                            |             |
| Re             | gistration<br>ccessful Registration! Now you can return to the learing application. |             |
|                | G Bejelentkezés Google-flókkal                                                      |             |
|                | Email address*<br>egy.diak.lthp@gmail.com                                           |             |
|                | Password*                                                                           |             |
|                | Foract my password                                                                  |             |

## Rejestracja przez zaproszenie

Jeśli otrzymasz wiadomość e-mail z zaproszeniem do korzystania z systemu, oznacza to, że zostałeś zaproszony do dołączenia do grupy edukacyjnej i poproszony o zalogowanie się i dołączenie do nauki.

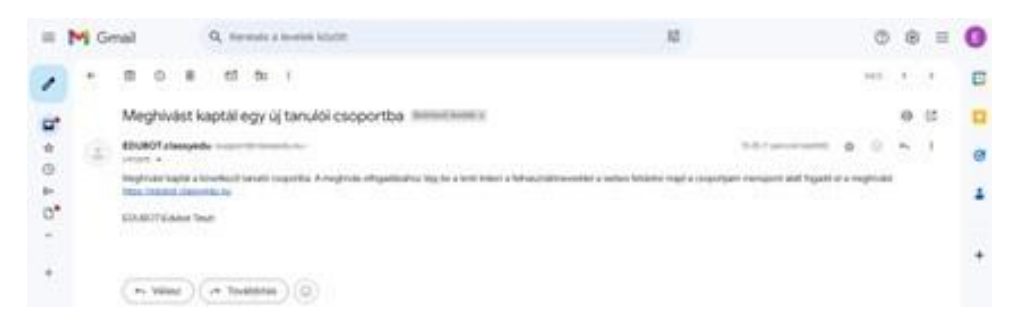

Aby się zarejestrować, należy postępować zgodnie z instrukcjami zawartymi w wiadomości e-mail, tj. kliknąć łącze i wyrazić zgodę na rejestrację adresu e-mail w systemie i w grupie. Zaloguj się, kliknij przycisk Wszyscy użytkownicy, kliknij zaproszenie do grupy i zapisz się do grupy.

| Teachers                 | All users Parents Results EDUBOT chatboard | Notifications                     | ED egy.diak.lthp 🗸 🛛 EN 🗸 |
|--------------------------|--------------------------------------------|-----------------------------------|---------------------------|
|                          | Student apps: 💿 Browser                    | 🔹 IOS 🚈 Android                   |                           |
|                          | Public groups Manage groups Fa             | nily connections Student's manual |                           |
| Search                   | Q Search                                   |                                   |                           |
| 1 pending group invitati | on O Details                               |                                   |                           |

## <u>Dostęp</u>

Za pomocą adresu e-mail i hasła można zalogować się do aplikacji edukacyjnej na dowolnej platformie. Oczywiście musisz użyć ważnego hasła.

Kliknij przycisk "Zaloguj się".

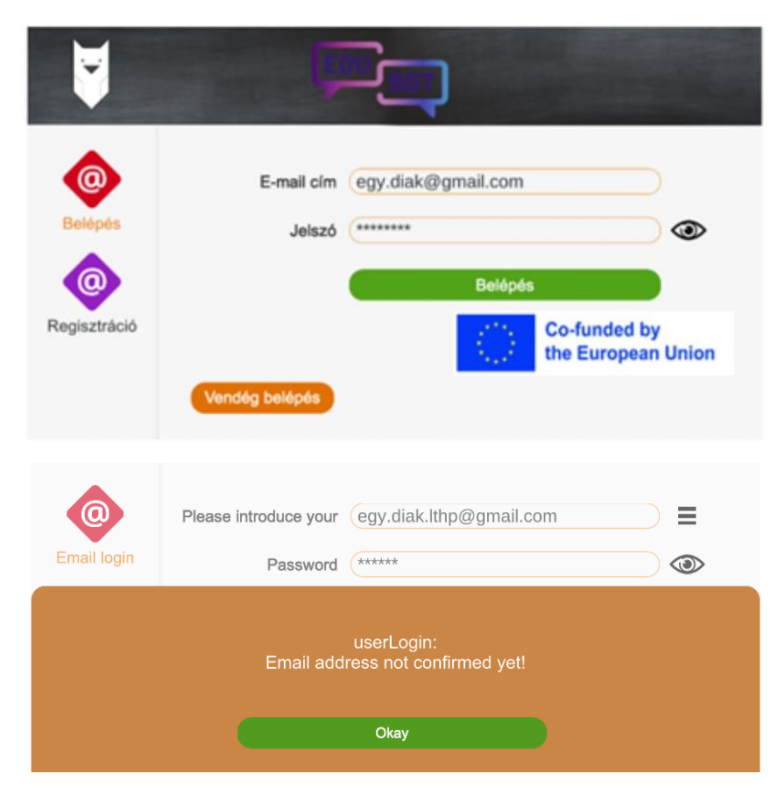

Jeśli zobaczysz ten ekran, nie potwierdziłeś jeszcze swojego adresu e-mail. W takim przypadku zaloguj się na swoje konto e-mail, poszukaj wiadomości e-mail z systemu i postępuj zgodnie z zawartymi w niej instrukcjami.

Jeśli zobaczysz ten ekran lub

- wpisał coś źle lub
- wprowadzono nieprawidłowe hasło.

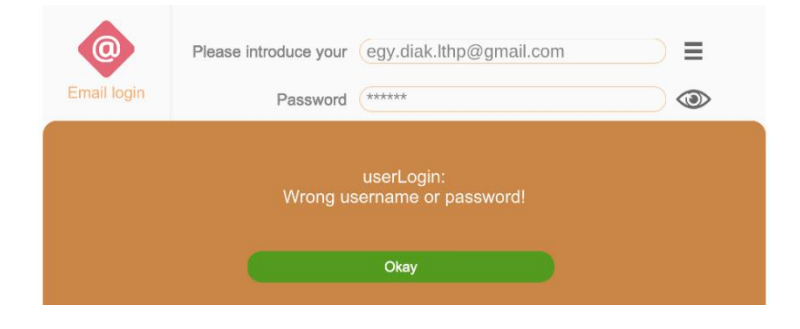

Spróbuj ponownie wprowadzić dane lub, jeśli nie pamiętasz dokładnie hasła, poproś system o nowe hasło.

## Zapomniane hasło

Jeśli pojawi się ten ekran,

- lub coś wpisał,
- lub wprowadzono nieprawidłowe hasło.

| Deseword |                                   |                                                   |
|----------|-----------------------------------|---------------------------------------------------|
| Fdbbword | (*****                            | ۲                                                 |
|          |                                   |                                                   |
| Wrong us | userLogin:<br>ername or password! |                                                   |
|          |                                   |                                                   |
|          | Wrong us                          | userLogin:<br>Wrong username or password!<br>Okay |

Kliknij przycisk "OK".

Spróbuj ponownie wprowadzić dane. Kliknij "oko" obok okna hasła, aby sprawdzić, czy hasło zostało wprowadzone poprawnie.

Jeśli zapomniałeś hasła, kliknij przycisk "Zapomniałem hasła"; system wyśle link do logowania na Twoje konto email, które możesz kliknąć, aby utworzyć nowe hasło.

| Email login | Please introduce your egy.diak.lthp@gmail.com                                                                |  |
|-------------|----------------------------------------------------------------------------------------------------|--|
| We have se  | nt a mail to your email-address belonging to your username. Please use<br>that email to reset your password! |  |
|             | Okay                                                                                                    |  |

## Edytuj profil

Swój profil użytkownika można również edytować w interfejsie internetowym https://edubot.classyedu.eu/.

Po zalogowaniu nazwa użytkownika pojawi się w prawym górnym rogu ekranu głównego. Kliknij mały trójkąt obok niej, aby edytować profil użytkownika.

|                                   | Nyliott ceoportok | im Tanári felület            | ▶ Learn and Play        | 🖍 Eredmények Értesítések     | TA tanlettesztemail2 👻 |
|-----------------------------------|-------------------|------------------------------|-------------------------|------------------------------|------------------------|
| Nyilvános csoportok Legnépszerűbi | bek Keresés       | Mobil alkalmazás letöltése 🔻 | Web alkalmazás indítása | Android alkalmazás letöltése | Hungarian 👻            |
| Cooport Refesese                  |                   |                              |                         |                              |                        |
|                                   |                   |                              |                         |                              |                        |

- Zmiana hasła
- Szczegółowy opis, dane osobowe, informacje•

| Anuluj | rejestra | ację |
|--------|----------|------|
| ,      | ,        | J (  |

Jeśli nie zmienisz żadnych danych, możesz się wycofać, klikając strzałkę "wstecz" w przeglądarce.

Zmiany muszą zostać zapisane, aby system mógł je zachować.

|                                                                           | tott csoportjaim<br>Tanulók      | Tanári felület | ► Learn and Play<br>Tanárok | 🖍 Eredmények | Értesítések      | TA tanlettesztemail2 👻 |
|---------------------------------------------------------------------------|----------------------------------|----------------|-----------------------------|--------------|------------------|------------------------|
| Személyes profil                                                          |                                  | Beállítások    |                             |              |                  |                        |
| TA tanlettesztemail<br>Caatlakozva 2022-09-21<br>tanlettesztemail/2@gmail | 2 Szerkesztés                    | Leirás *       |                             |              |                  |                        |
|                                                                           |                                  |                |                             |              |                  |                        |
| Jelszó                                                                    |                                  |                |                             |              |                  |                        |
| Írja be a jelszót *                                                       |                                  |                |                             |              |                  |                        |
| Jelszó újra *                                                             |                                  | 8              |                             |              |                  | 2                      |
| wizardProfile.currentPassword *                                           |                                  |                |                             |              |                  |                        |
|                                                                           | Mentés                           |                |                             |              |                  |                        |
| Regisztráció törlése                                                      |                                  |                |                             |              | Jelenlegi jelszo | * Mentés               |
| Jelenler                                                                  | gi jelszó * Regisztráció törlése |                |                             |              |                  |                        |

## Wybór języka

Aplikacja jest dostępna w kilku językach. Wybierz ten, który najbardziej Ci odpowiada.

- 1. kliknij na sowę
- 2. Aplikacja przeskakuje do interfejsu internetowego
- 3. login

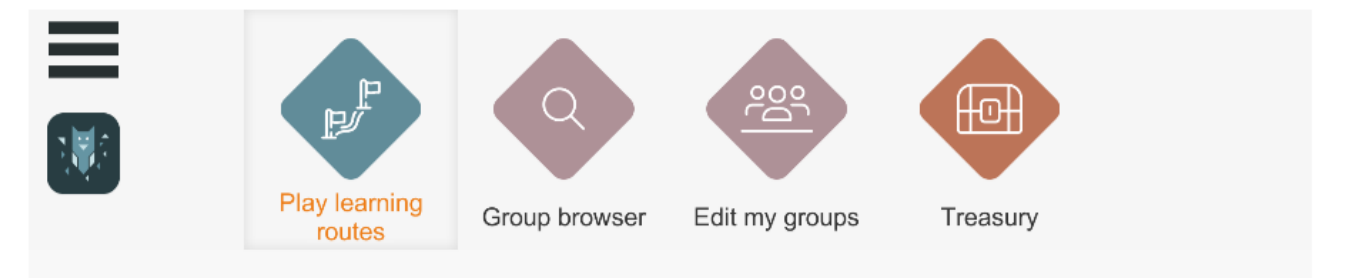

- 1. Kliknij mały trójkąt obok języka w prawym górnym rogu.
- 2. Wybierz język

| Teachers | All users | Parents | Results         | EDUBOT chatboard   | Notifications | ED egy.diak.lthp 🗸 🛛 EN 🗸 | ) |
|----------|-----------|---------|-----------------|--------------------|---------------|---------------------------|---|
|          |           | Studen  | t apps: 🧿 Brows | er 🚺 IOS 🛎 Android |               |                           |   |

## Dołącz do grupy

Jeśli uruchomisz aplikację i zobaczysz pusty ekran, oznacza to, że nie dołączyłeś jeszcze do grupy analitycznej.

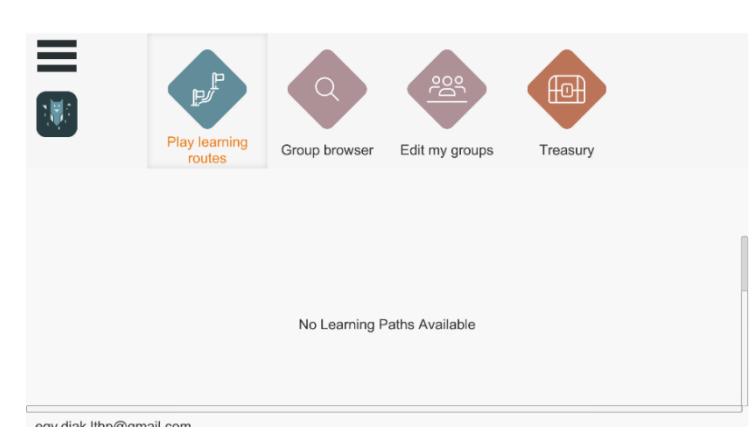

Aby dołączyć do nowej grupy, dowiedz się, gdzie chcesz dołączyć. Grupy można przeglądać, klikając przycisk GROUP BROWSER. Ekran można przewijać. Wybierz miejsce, do którego chcesz dołączyć.

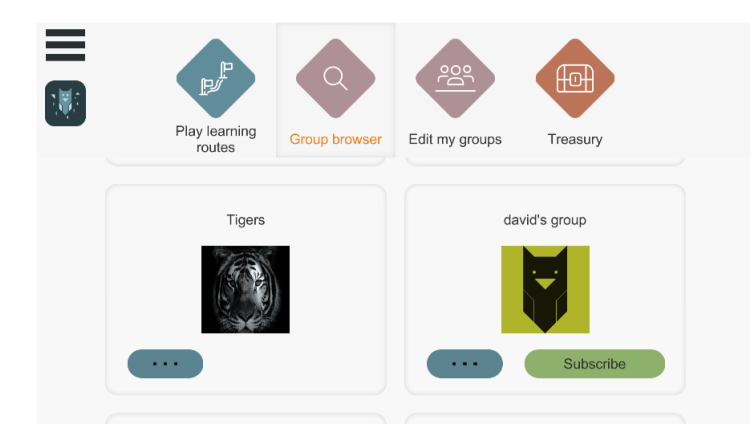

Aby uzyskać bardziej szczegółowe informacje o grupach, kliknij trzy kropki pod obrazkiem. Jeśli jest to grupa, której szukasz, poproś o nagranie, klikając przycisk SUBSKRYBUJ.

Jeśli jest to grupa otwarta, rejestracja jest natychmiastowa. Otrzymasz potwierdzenie tego faktu.

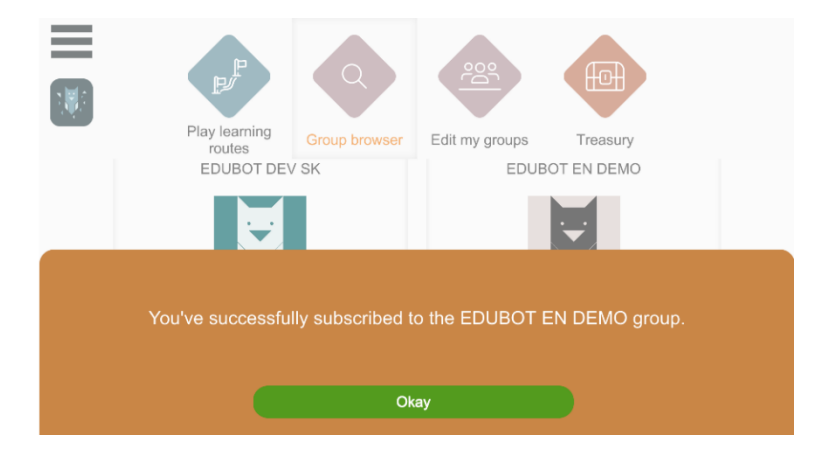

Jeśli jest to grupa zamknięta, lider grupy musi zatwierdzić połączenie. Do momentu zatwierdzenia nie będzie możliwe rozegranie lekcji.

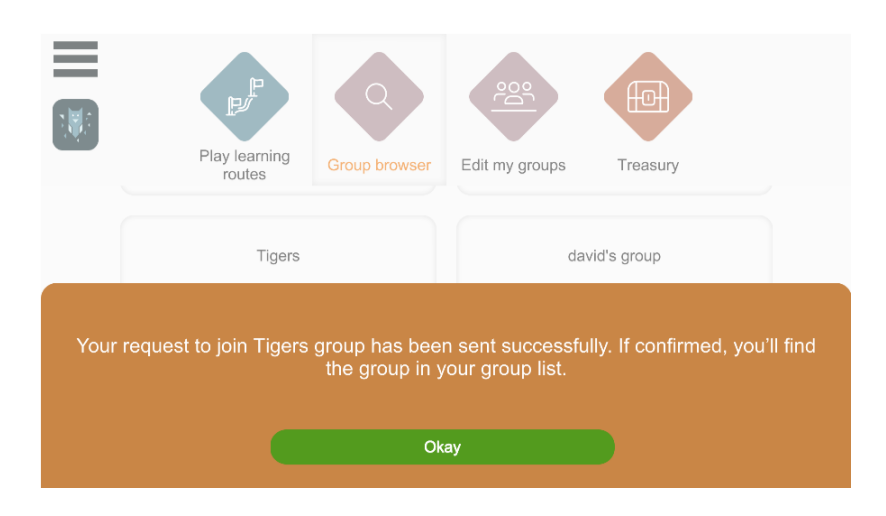

## Zarządzanie moimi grupami

Na ekranie głównym kliknij przycisk EDYTUJ MOJE GRUPY, aby zobaczyć swoją aktywność związaną z grupami:

- Gdzie jesteś już członkiem
- Gdzie złożyłeś wniosek?
- Gdzie zostałeś zaproszony?
- I jaki jest jego "status".

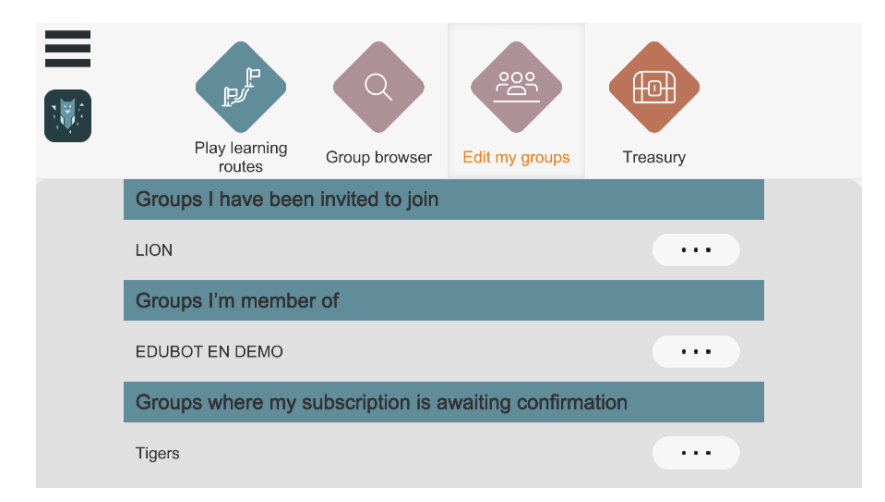

## Zarządzanie członkostwem w grupie

Jeśli jesteś już członkiem grupy, możesz zarządzać swoim członkostwem, klikając trzy kropki obok nazwy grupy.

Możesz:

- Rozpocznij (lub kontynuuj) naukę, klikając przycisk ODTWARZANIE
- Opuść grupę, klikając przycisk UNSUBSCRIBE.

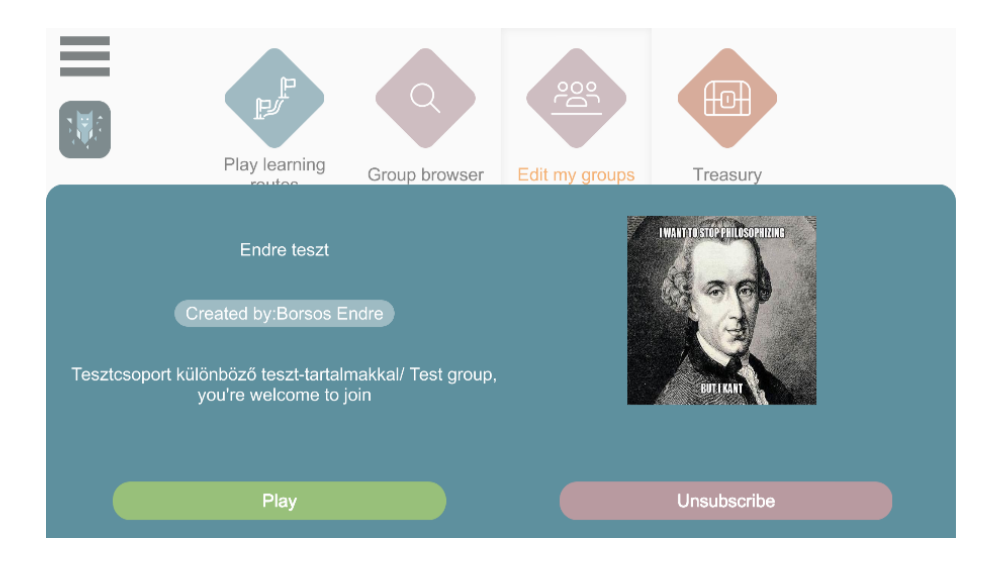

"Grupy, do których zostałeś zaproszony" oznacza, że nauczyciel zaprosił Cię do grupy nauki, ale nie przeczytałeś jeszcze e-maila z zaproszeniem, w którym nie potwierdziłeś swojego udziału. Zaakceptuj lub odrzuć zaproszenie.

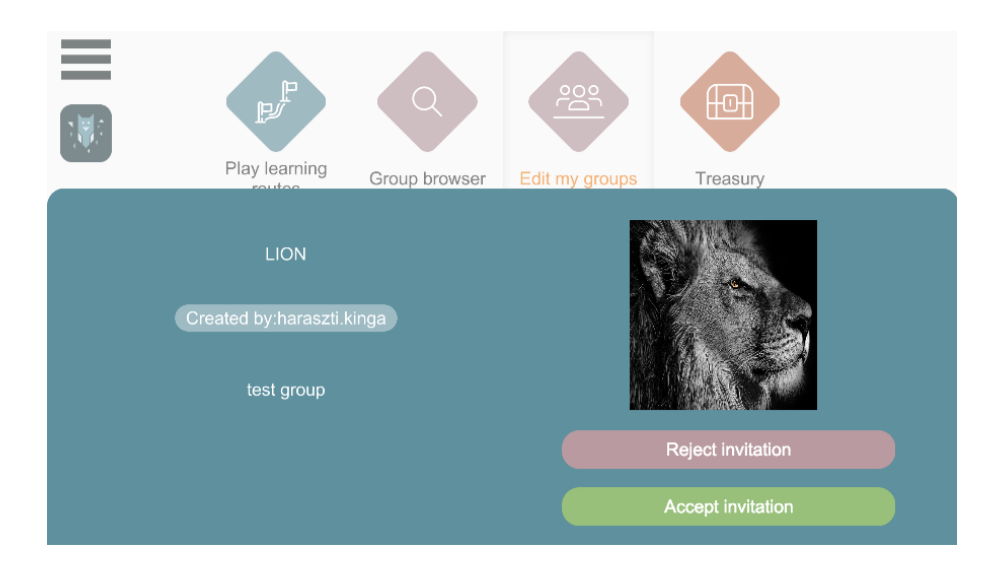

Aby opuścić grupę, kliknij przycisk UNSUBSRIBE. System poprosi o potwierdzenie przed trwałym usunięciem członkostwa w grupie.

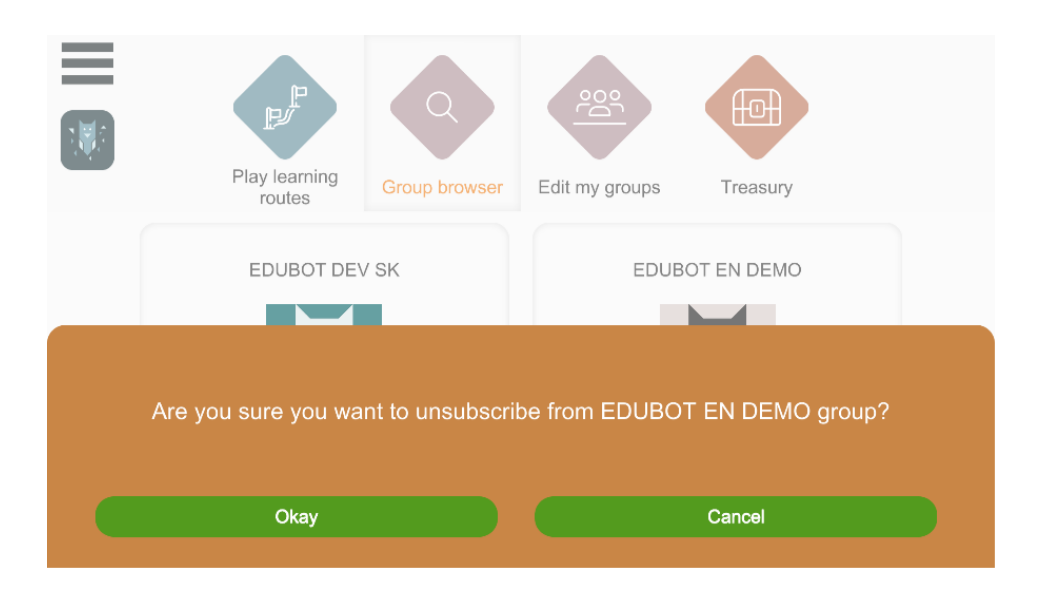

## Nauka, uruchamianie, przełączanie się między przedmiotami w

### <u>grupie</u>

Po pomyślnym zalogowaniu możesz użyć dużych strzałek na ekranie głównym, aby uruchomić ścieżki (materiały edukacyjne), do których masz dostęp. Dostępne są tylko trasy należące do grupy, z którą jesteś już połączony.

Możesz przewijać lekcje i trasy na ekranie, przeciągając i przytrzymując prawy przycisk myszy.

#### Ścieżki nauki można uruchamiać za pomocą dużych przycisków startowych.

Możesz zobaczyć trasy należące do aktualnie aktywnej grupy. Przykładowy obraz pokazuje te, które są częścią programów nauczania grupy English DEMO.

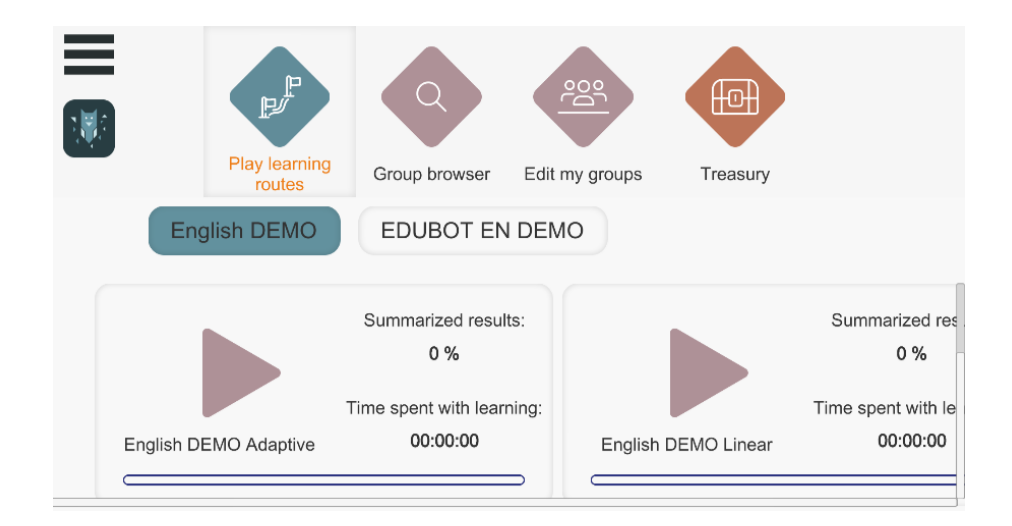

Jeśli chcesz rozpocząć zadania dla innej grupy, po prostu kliknij przycisk innej grupy (np. EduBot SIC na obrazku), a zobaczysz materiały edukacyjne dla tej grupy.

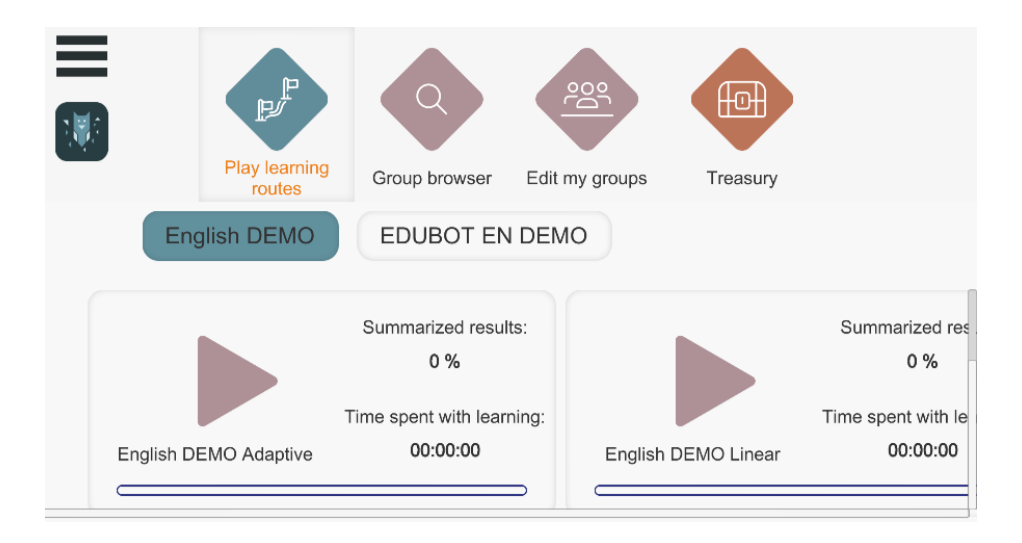

## Proces uczenia się w pigułce - kolejne zadanie, zła

## odpowiedź, wyjście

Po pomyślnym zalogowaniu możesz użyć dużych strzałek na ekranie głównym, aby uruchomić ścieżki (materiały edukacyjne), do których masz dostęp. Nie zobaczysz materiałów szkoleniowych grup, w których Twoja aplikacja nie została jeszcze zaakceptowana w dostępnych ścieżkach.

Kliknij dużą fioletową strzałkę, aby rozpocząć kurs. Kurs będzie automatycznie kontynuowany od miejsca, w którym został przerwany poprzednim razem.

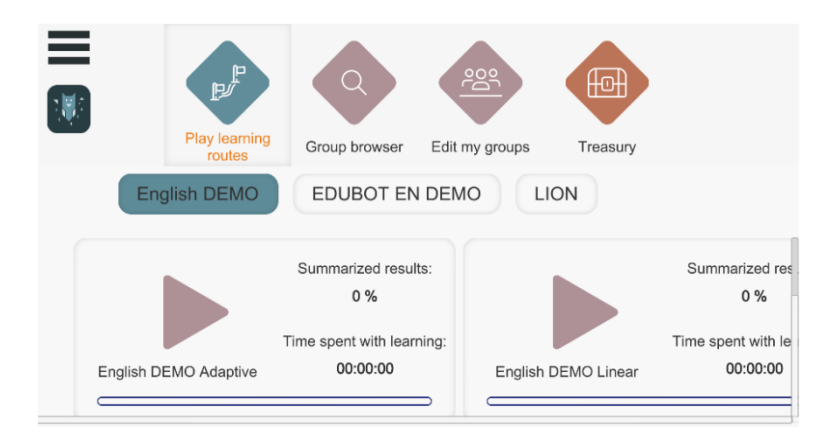

System przejdzie do następnego zadania po pomyślnym rozwiązaniu, ale możliwe jest również, że użytkownik będzie musiał przejść do następnej jednostki edukacyjnej.

#### Rozwiąż zadanie.

Klepsydra (lub zegar) po prawej stronie ekranu pokazuje czas potrzebny do ukończenia zadania.

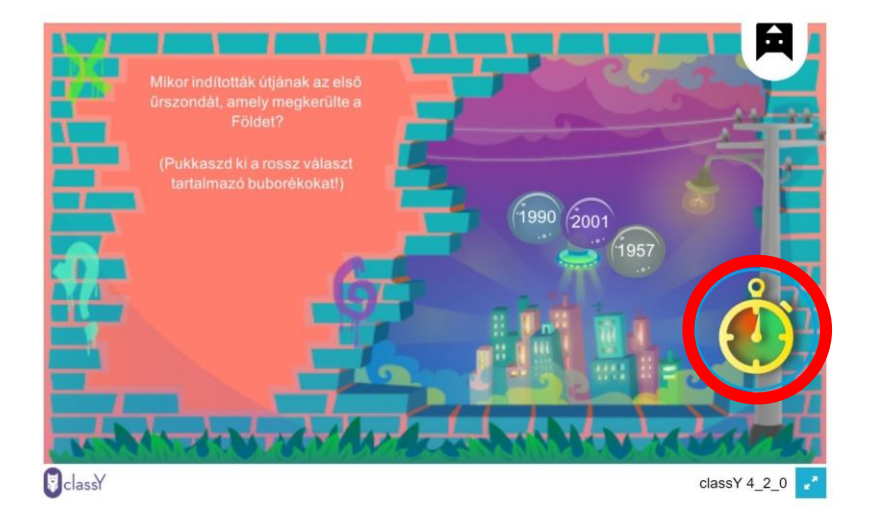

W przypadku błędnej odpowiedzi, system nie pozwoli na kontynuowanie po kliknięciu (zwykle oznaczone na czerwono). Jeśli nie uda ci się ukończyć zadania na czas, otrzymasz pomoc w jego rozwiązaniu i będziesz mógł powrócić do niego ponownie. Jeśli nadal nie uda ci się go wykonać, możesz kontynuować z łatwiejszym zadaniem.

#### Przechodzenie między zadaniami, wyjście

Kliknij sowę, aby zobaczyć ten przycisk i kliknij przycisk NASTĘPNE ZADANIE lub strzałkę, aby cofnąć się lub wyjść.

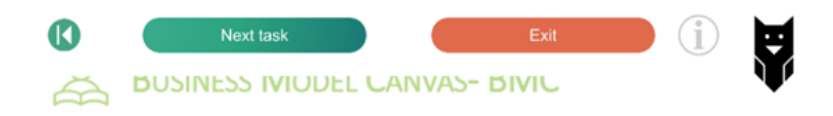

Jeśli typem zadania jest plik PDF, możesz kliknąć strzałkę na przycisku, aby przejść dalej.

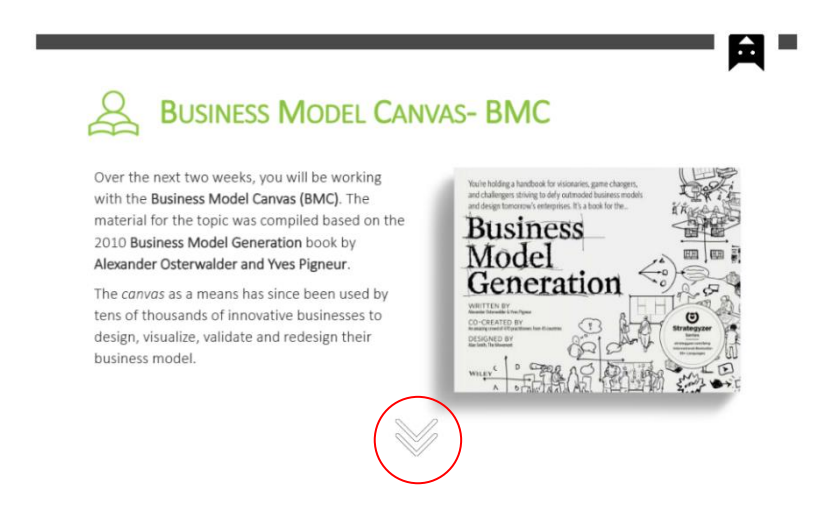

### Gra ramowa

Gra ramowa motywuje do uprzyjemnienia procesu uczenia się. Jest to wybór nauczyciela (lidera grupy) - jeśli jest włączona, nie ma opcji, aby jej nie używać. Możesz sprawdzić, czy gra ramowa jest dostępna na ekranie głównym (ikony obok fioletowej strzałki):

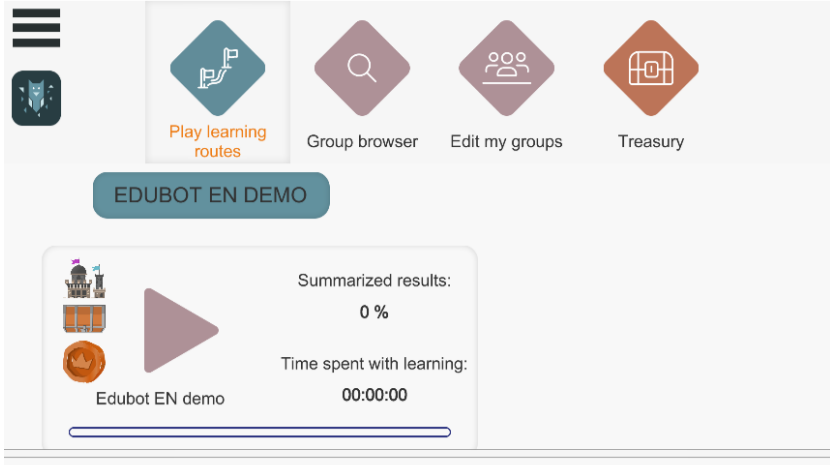

eav.diak.lthp@amail.com

Jeśli lekcja rozpocznie się od tego ekranu, zobaczysz grę ramową. Kliknij na bęben, opis gry ramowej znajduje się tutaj.

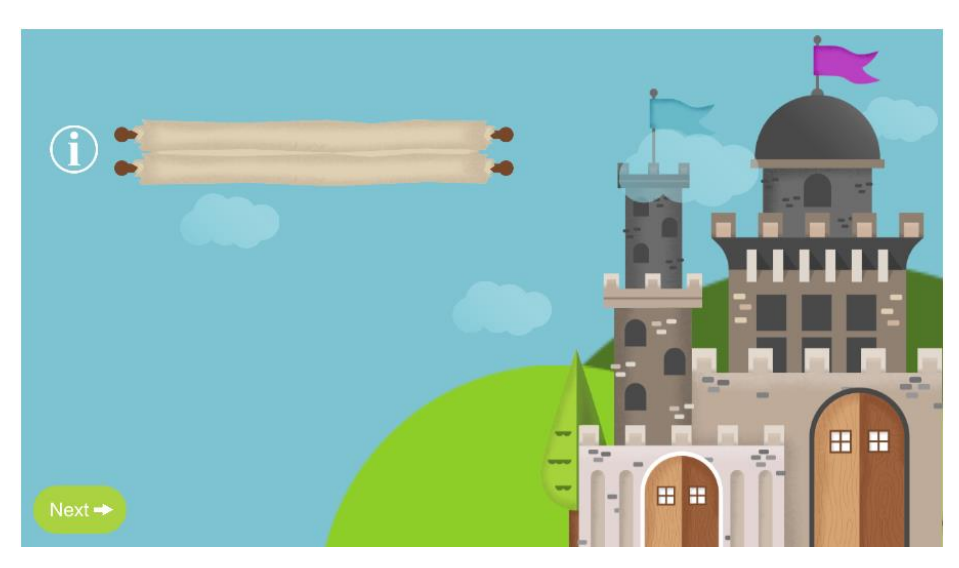

Jeśli tekst jest długi, przeciągnij wskaźnik myszy w górę. Zobaczysz, że jesteś bohaterem w grze ramowej!

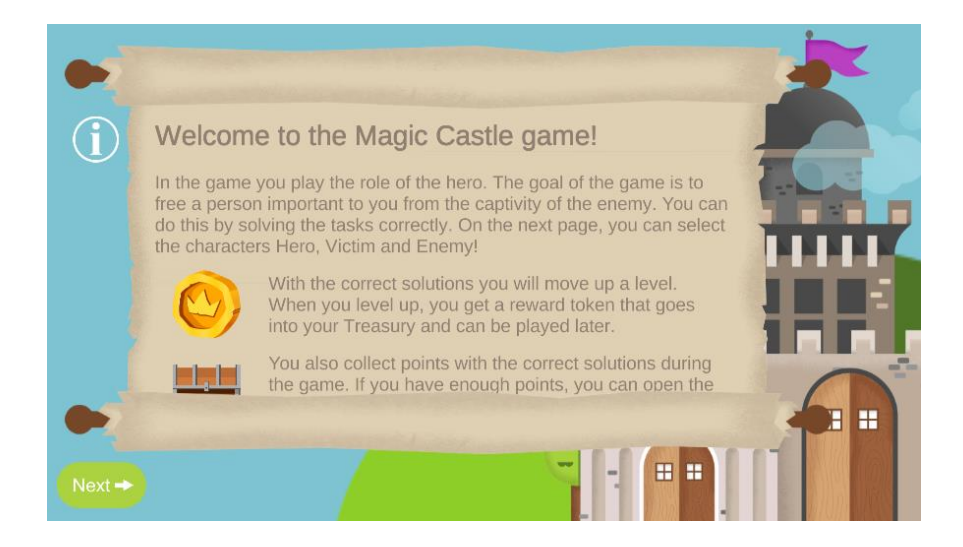

Po przeczytaniu opisu kliknij następny przycisk i wybierz aktorów! Po wybraniu aktorów kliknij następny przycisk i rozpocznij naukę

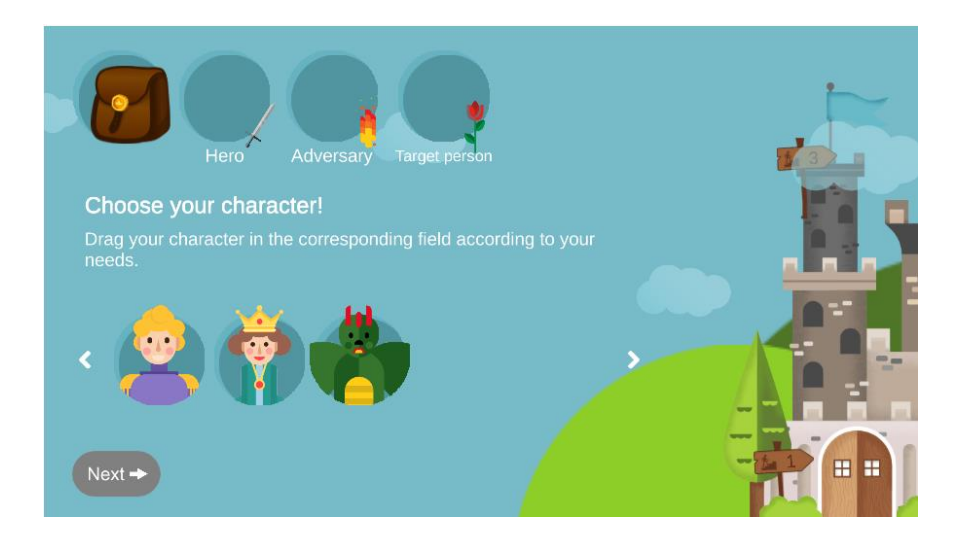

Po rozwiązaniu zadania i utrzymaniu poziomu możesz napotkać ten ekran. Możesz otworzyć torbę, aby zobaczyć, co zebrałeś do tej pory i do czego możesz to wykorzystać. Możesz kliknąć na torbę, aby wrócić do nauki.

Tutaj możesz wybrać trasę: kliknij na jeden z kwiatów!

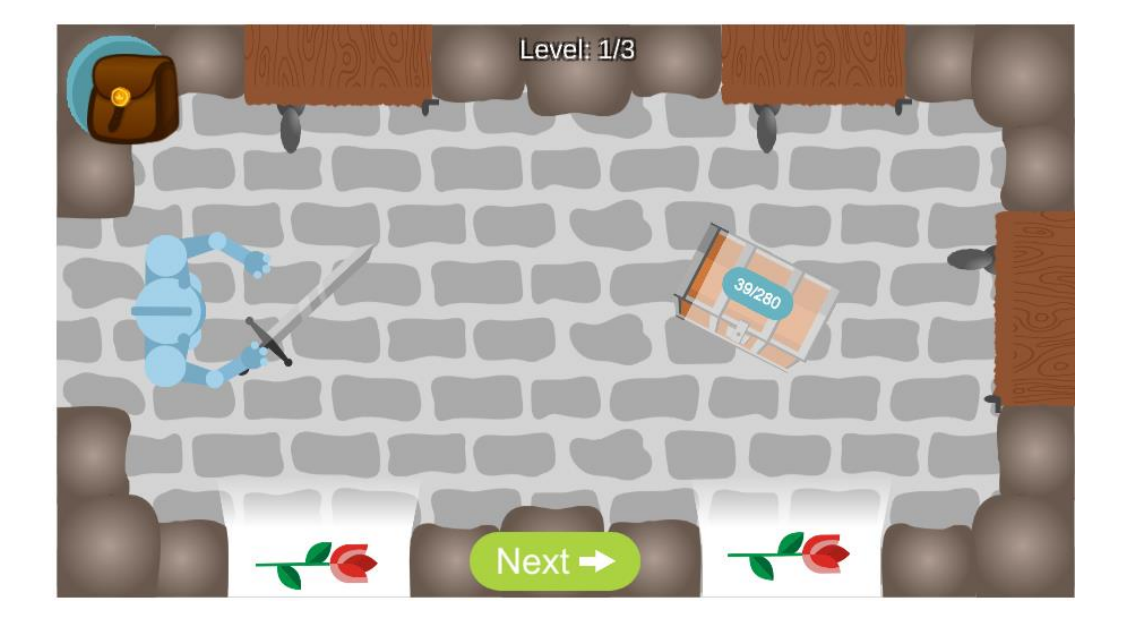

Jeśli po wykonaniu zadania zobaczysz ten ekran, a bohater przesunie się w górę, możesz przejść do trudniejszych zadań. Jeśli spadnie w dół, nie opanował materiału w wymaganym stopniu, otrzyma łatwiejsze zadania.

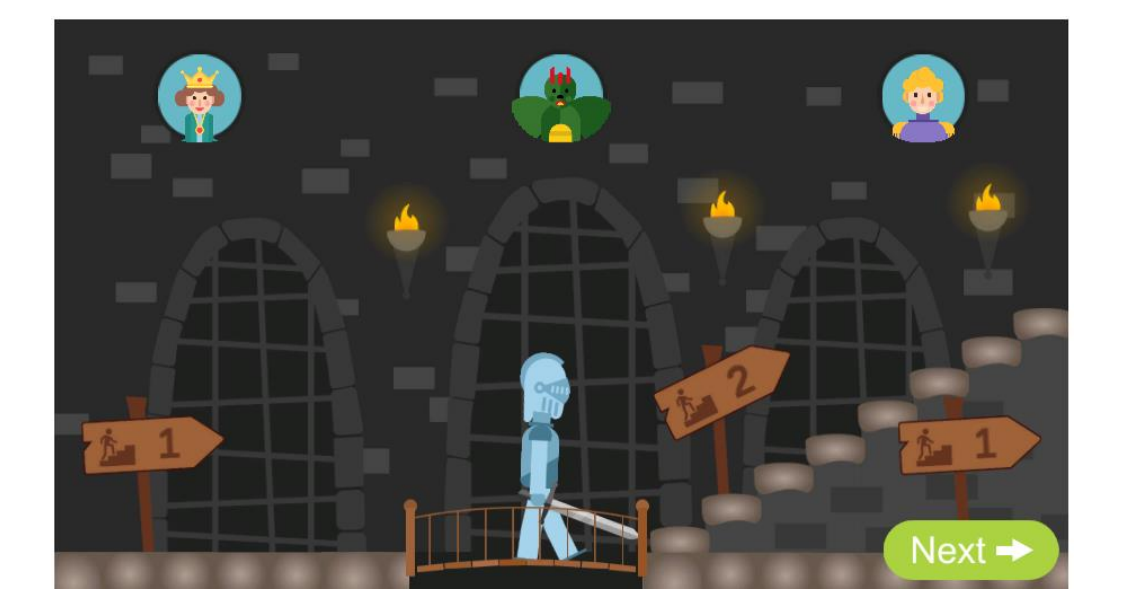

## Wyjście podczas procesu uczenia się

Klikając na sowę i wybierając opcję ANULUJ, możesz przerwać naukę w dowolnym momencie. Po wyjściu z gry system zapamięta miejsce, w którym przerwano naukę i następnym razem powróci do tego samego miejsca.

Po wyjściu można zobaczyć wynik i czas spędzony na nauce na ekranie w obiekcie edukacyjnym. Informacje te są również widoczne dla lidera grupy (nauczyciela).

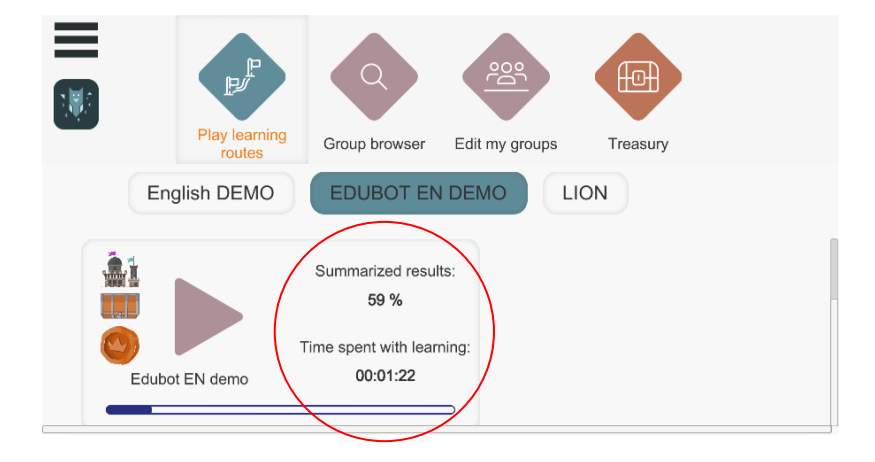

# Koniec nauki - pomyślne ukończenie trasy (programu nauczania)

Po zakończeniu lekcji wyskakujące okienko wskaże pomyślne ukończenie i automatycznie opuści ścieżkę.

Na ekranie głównym możesz zobaczyć swój ogólny wynik i czas spędzony nad materiałem kursu po wyjściu z niego. O ukończeniu kursu w 100% informuje również niebieski pasek

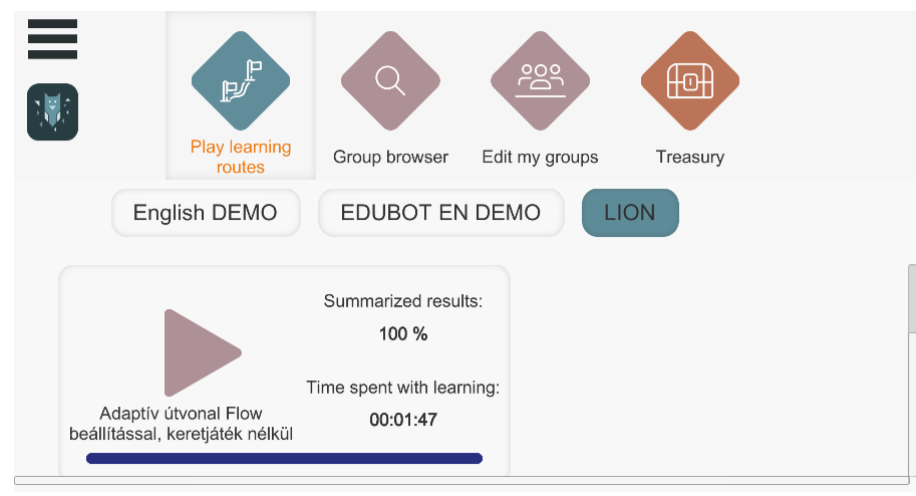

postępu.

## <u>Wyniki</u>

Po wykonaniu zadania możesz natychmiast uzyskać informację zwrotną na temat swoich wyników.

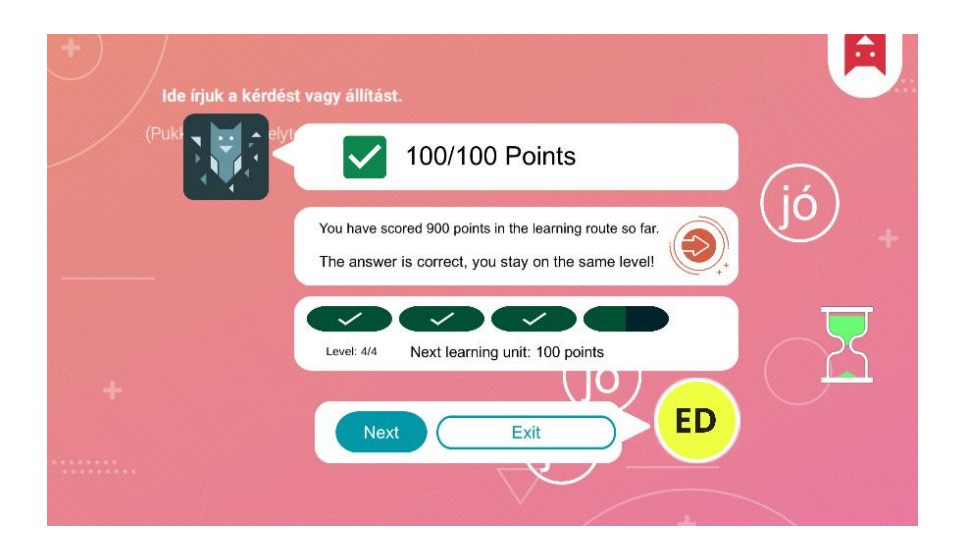

Po zakończeniu procesu nauki otrzymasz natychmiastową informację zwrotną na temat wyników.

Na ekranie głównym można zobaczyć podsumowanie czasu spędzonego na nauce i procent osiągniętego czasu. Wskaźnik postępu pokazuje, na jakim etapie programu nauczania się znajdujesz.

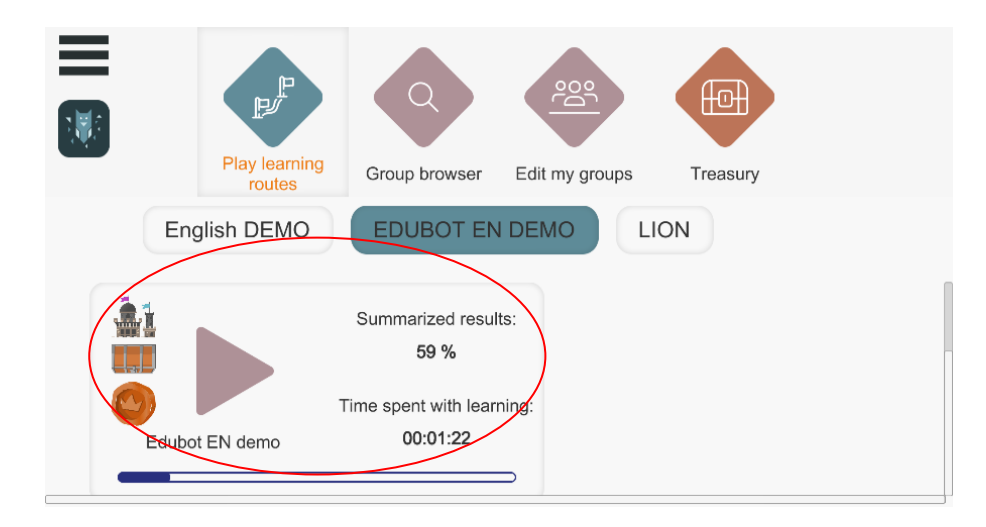

## <u>Wyjście z aplikacji</u>

Na ekranie głównym można wyjść z aplikacji, klikając trzy linie w lewym górnym rogu i wybierając EXIT.

| Settings                |  | Play learning               |               |                | Œ    |  |  |
|-------------------------|--|-----------------------------|---------------|----------------|------|--|--|
| Delete Account          |  | routes                      | Group browser | Ealt my groups | Trea |  |  |
| Exit                    |  |                             |               |                |      |  |  |
|                         |  | No Learning Paths Available |               |                |      |  |  |
| egy.diak.lthp@gmail.com |  |                             |               |                |      |  |  |

## <u>Usuwanie konta</u>

Kliknij trzy linie w lewym górnym rogu:

Stuknij opcję "Usuń konto".

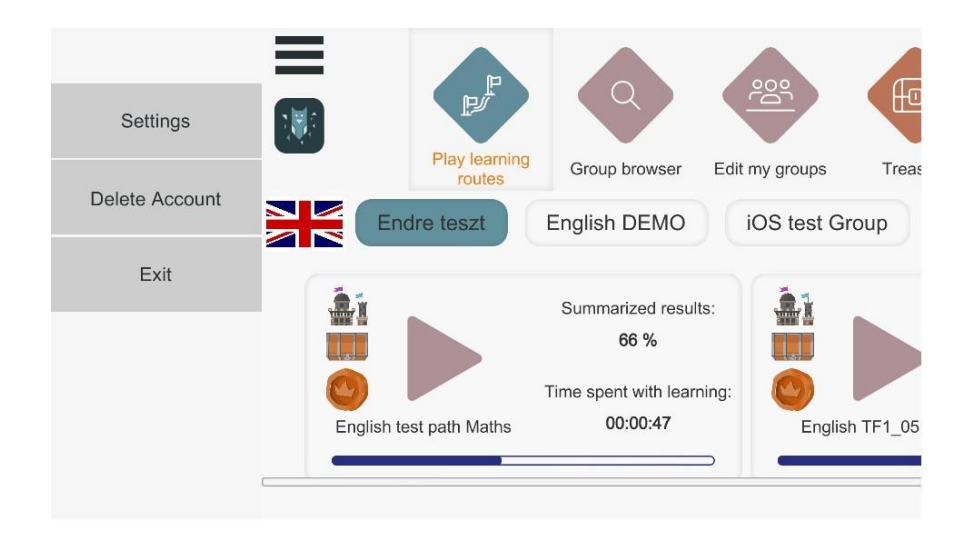

Musisz potwierdzić anulowanie, ponieważ ma ono nieodwołalne konsekwencje.

|  | P    |                | 900<br>Pd |       |  |
|--|------|----------------|-----------|-------|--|
|  | rout | Delete Account |           | asury |  |
|  | r    |                |           |       |  |
|  | Pas  | ssword         |           |       |  |
|  |      | Delete         | Cancel    |       |  |
|  |      |                |           |       |  |
|  |      |                |           |       |  |

Jeśli klikniesz przycisk "Potwierdź", Twoje dane osobowe zostaną trwale usunięte z serwera EDUBOT. Użytkownik nie będzie mógł zalogować się ponownie przy użyciu swojej nazwy użytkownika/hasła, a my nie będziemy mogli odzyskać jego danych.